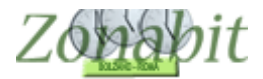

ZonabitOrario TUTORIAL

# SALVATAGGIO/RECUPERO DEI DATI DI ZonabitOrario

Indice

#### SALVATAGGIO/RECUPERO SU CLOUD

PER SALVARE RECUPERO DATI DA CLOUD

### **RECUPERO DEI DATI SU UN'ALTRA POSTAZIONE DI LAVORO**

### SALVATAGGI SU PENNA USB

I dati di configurazione e l'orario elaborato possono essere salvati utilizzando il bottone che si trova sulla pagina principale del programma. Per il salvataggio dei dati esistono due opzioni: salvare sul Cloud e salvare sulla penna USB. Salvare su Cloud è possibile con qualsiasi versione del programma: DEMO, LIGHT o COMPLETA.

Salvare su penna USB è possibile solo per chi ha acquistato la versione COMPLETA

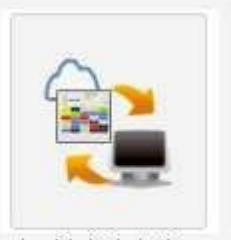

Archivia i dati su Cloud e Penna USB

## SALVATAGGIO/RECUPERO SU CLOUD

Questo salvataggio permette di conservare e poter riprendere in tempi successivi sui server di Zonabit più versioni dell'orario, di solito vengono salvati l'orario provvisorio e quello definitivo magari in più versioni differenti.

Consigliamo a tutti i nostri utenti di utilizzare principalmente guesta opzione di salvataggio.

I dati salvati su Cloud possono essere recuperati da qualsiasi postazione di lavoro in qualsiasi luogo purché collegata ad Internet in quanto risiedono sui nostri server.

### PER SALVARE

| I dati possono essere salvati su Cloud, spazio web gratuito a disposizione.<br>Potete archiviare su Cloud le versioni della vostra configurazione che volete conservare ed eventualmente riprendere in futuro.<br>Cartella di Lavoro Corrente: |                   |                                               | salvataggio provvisorio |               |  |
|----------------------------------------------------------------------------------------------------|-------------------|-----------------------------------------------|-------------------------|---------------|--|
| C:\ZONABITORARIODATI\2015_vari\Y_COLUMELLA                                                                                                    |                   |                                               |                         |               |  |
| Descrizione Scuola:                                                                                                    |                   | 13                                            | $\sim$                  |               |  |
| LICEO CLASSICO AGRARIO "COLUMELLA" _ NOLA                                                                                                    |                   | -                                             | (CLOUD)                 |               |  |
| Password Cloud: ************************************                                                                                                    | Mostra password ? | *                                             | *                       | (CLUD)        |  |
| Dati salvati su Cloud:                                                                                                    |                   | CLOUD                                         | <u> </u>                |               |  |
| Descrizione del salvataggio (Pro Memoria)                                                                                                    | Data / Ora        | Copia di sicurazza                            | Perupera dati da        | Cancella dati |  |
| Salvataggio su Cloud senza Descrizione                                                                                                    | 02-09-2015 12:53  | su Cloud slove a salvataggio ? selezionati su | selezionati su          |               |  |
| colume tre diverso                                                                                                    | 05-03-2014 14:33  |                                               | selezionato su          | Cloud         |  |
| colue due eguale                                                                                                    | 05-03-2014 14:32  | Cloud                                         |                         |               |  |
| Colume iniziale NON DEMO                                                                                                    | 24-02-2014 09:58  |                                               |                         |               |  |

- 1) inserire nella casella indicata dalla freccia rossa il nome che si vuole dare al salvataggio. In questo caso ad esempio abbiamo inserito "salvataggio provvisorio"
- 2) premere il bottone "Copia di sicurezza su Cloud"

Il programma farà lampeggiare le scritte finché il salvataggio non sarà completato. Al termine

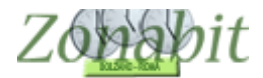

ZonabitOrario TUTORIAL

del salvataggio apparirà una riga a sinistra con la denominazione inserita ed una descrizione sulla destra che specifica l'operazione effettuata.

| Dati salvati su Cloud:                    |                  |                                                      |  |  |  |
|-------------------------------------------|------------------|------------------------------------------------------|--|--|--|
| Descrizione del salvataggio (Pro Memoria) | Data / Ora       | Conja di cigurazza 🔽 Regunera dati da 🗔              |  |  |  |
| salvataggio provvisorio                   | 06-09-2015 11:25 | su Cloud sicurezza ; Recupera dau da ; Ca            |  |  |  |
| Salvataggio su Cloud senza Descrizione    | 02-09-2015 12:53 | selezionato su<br>Cloud                              |  |  |  |
| colume tre diverso                        | 05-03-2014 14:33 |                                                      |  |  |  |
| colue due equale                          | 05-03-2014 14:32 |                                                      |  |  |  |
| Colume iniziale NON DEMO                  | 24-02-2014 09:58 | Configurazione attuale archiviata su Cloud con nome: |  |  |  |
| Columella DEMO inizio scaduto             | 22-01-2014 13:37 | [salvataorio provvisorio 06-09-2015 11:25]           |  |  |  |
| Colume aa baggiano e 4 errori             | 22-01-2014 12:59 | [earling gip province to us core threat              |  |  |  |
| colume agricola e orario OK               | 22-01-2014 12:58 |                                                      |  |  |  |

A questo punto i dati sono salvati e possono essere recuperati in un secondo momento.

## RECUPERO DATI DA CLOUD

Nell'esempio qui sopra appaiono diversi salvataggi effettuati in tempi successivi.

Supponiamo ora di voler recuperare il salvataggio denominato "colume tre diverso" del 05.03.2014.

- 1) selezionare la riga del salvataggio desiderato clikkandoci sopra con il mouse (la riga diventerà di colore blu)
- 2) premere il bottone a destra "Recupera dati da salvataggio selezionato su Cloud"

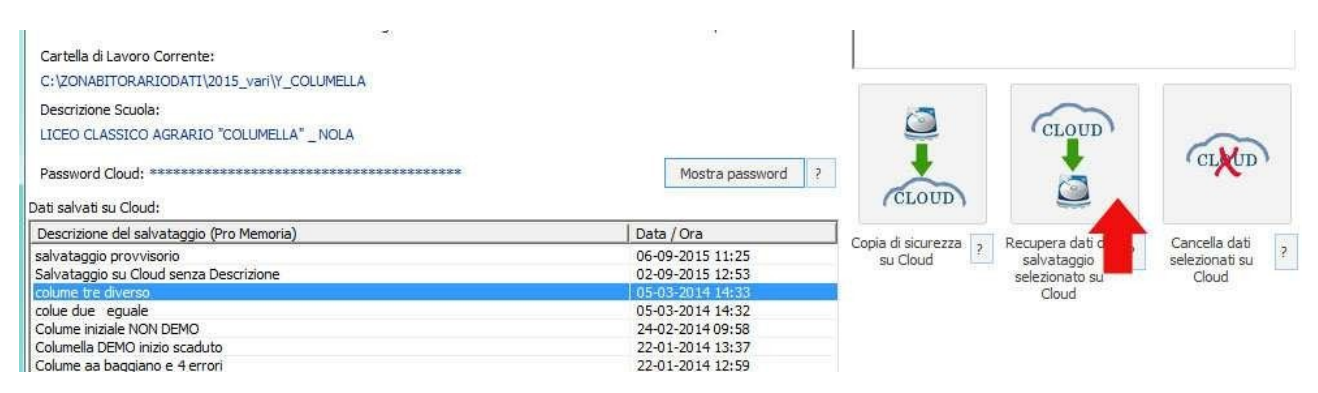

Apparirà una finestra di messaggio che vi avverte che recuperando un orario da Cloud ricoprite quello che attualmente stavate esaminando. Pertanto prima di recuperare un orario assicuratevi di aver salvato su Cloud con una denominazione diversa quello su cui stavate lavorando, se desiderate conservarlo.

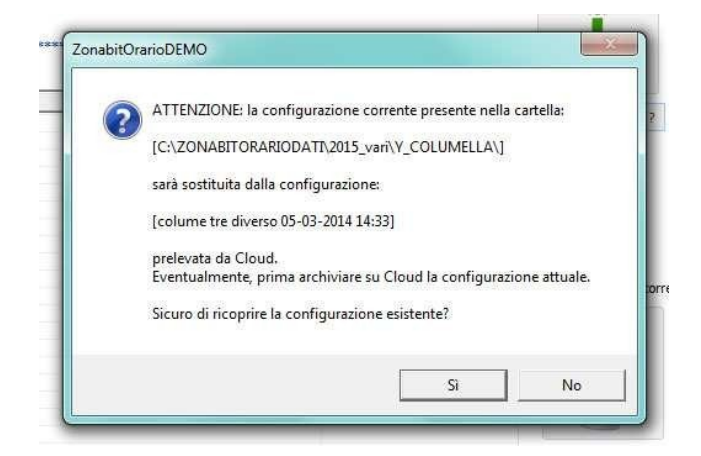

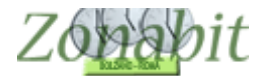

ZonabitOrario TUTORIAL

Se rispondete SI, il programma caricherà la versione recuperata da Cloud e vi mostrerà il messaggio come in figura qui sotto:

| Descrizione del salvataggio (Pro Memoria) | Data / Ora       | Copia di gigurgatta                                       |  |  |
|-------------------------------------------|------------------|-----------------------------------------------------------|--|--|
| salvataggio provvisorio                   | 06-09-2015 11:25 | su Cloud selezionato su<br>Cloud selezionato su<br>Cloud  |  |  |
| Salvataggio su Cloud senza Descrizione    | 02-09-2015 12:53 |                                                           |  |  |
| colume tre diverso                        | 05-03-2014 14:33 |                                                           |  |  |
| colue due eguale                          | 05-03-2014 14:32 |                                                           |  |  |
| Colume iniziale NON DEMO                  | 24-02-2014 09:58 | Configurazione con nome:                                  |  |  |
| Columella DEMO inizio scaduto             | 22-01-2014 13:37 | [colume tre diverso 05-03-2014 14:33]<br>RIPRESA da Cloud |  |  |
| Colume aa baggiano e 4 errori             | 22-01-2014 12:59 |                                                           |  |  |
| colume agricola e orario OK               | 22-01-2014 12:58 |                                                           |  |  |
| Colume on cloud 21 gen 19 25              | 21-01-2014 19:25 |                                                           |  |  |
|                                           |                  | La configurazione corrente può essere salvata an          |  |  |

A questo punto andando nelle varie schermate di configurazione ed elaborazione troverete i dati dell'orario che avete appena recuperato.

# RECUPERO DEI DATI SU UN'ALTRA POSTAZIONE DI LAVORO

Se vi spostate da scuola a casa, oppure da una postazione X ad un'altra Y, assicuratevi di avere il computer connesso ad internet. In questo modo potrete portarvi i dati su cui stavate lavorando effettuando le seguenti operazioni:

- 1) prima di chiudere l'orario sulla postazione X salvare su Cloud i dati su cui stavate lavorando
- 2) andare sulla postazione Y e recuperare i dati da Cloud

# SALVATAGGI SU PENNA USB

Sulla penna USB è possibile salvare molte copie dei dati che vengono contraddistinte dal nome della cartella di lavoro e dalla data/ora in cui è avvenuto il salvataggio.

Se vi spostate da scuola a casa, oppure da una postazione X ad un'altra Y, potrete portarvi i dati su cui stavate lavorando effettuando le seguenti operazioni:

- 1) prima di chiudere l'orario sulla postazione X salvare su penna USB i dati su cui stavate lavorando
- 2) andare sulla postazione Y e recuperare i dati da penna USB

**ATTENZIONE:** salvate sempre i dati prima di spostarvi su una nuova postazione e recuperateli sulla nuova postazione, altrimenti rischiate di avere versioni disallineate dell'orario con conseguenti errori e confusioni!